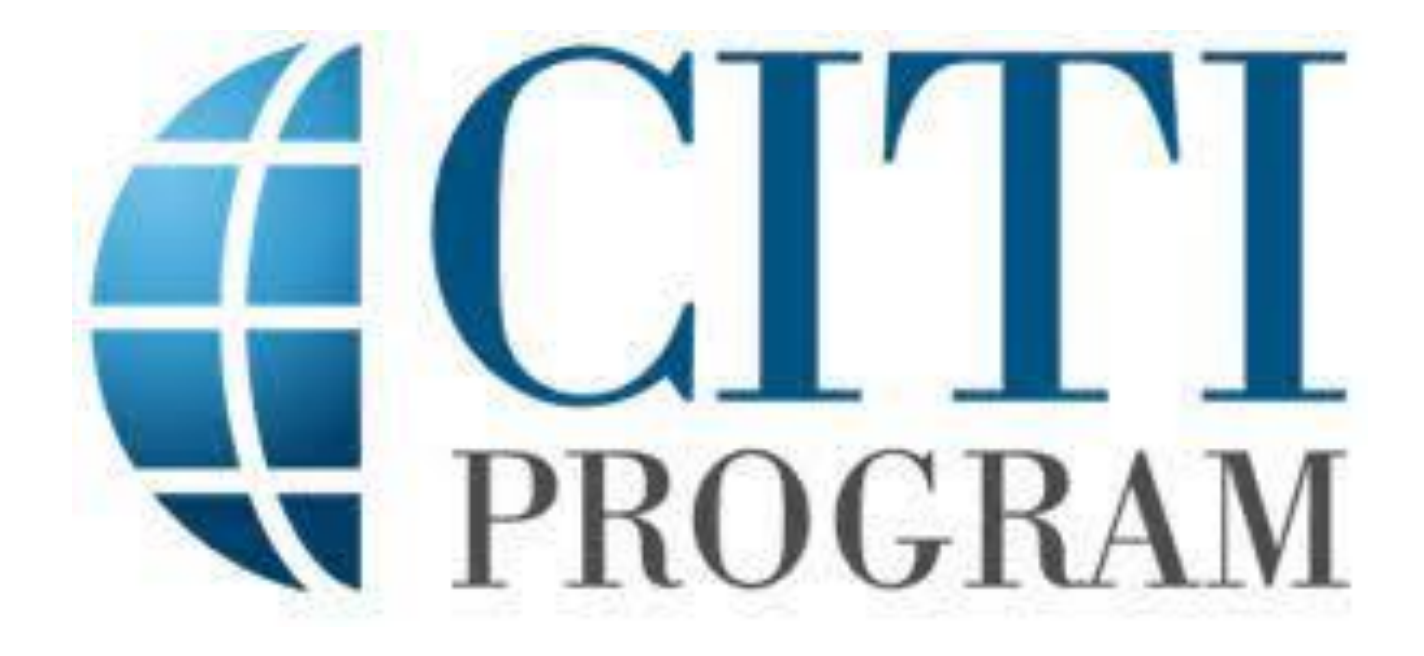

# **REGISTRATION STEPS FOR NEW USERS**

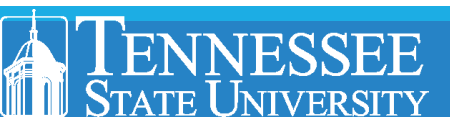

- 1. Go to the CITI website: <a href="https://about.citiprogram.org/">https://about.citiprogram.org/</a>
  - Select Register •

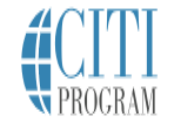

Courses

Organizations -Individuals 🗸 About

Job Board

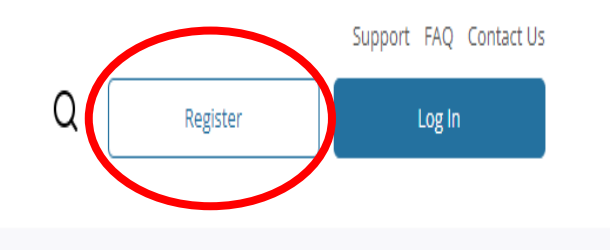

Free Live Webinar - Infection Control/Prevention and Pandemics

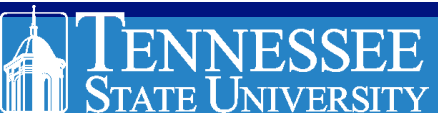

2. Select REGISTER (if you are a new user)

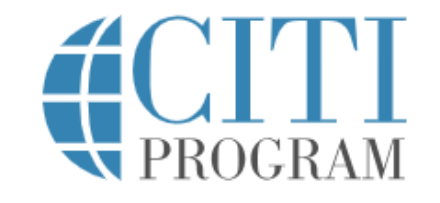

| LOG IN | LOG IN THROUGH MY ORGANIZATION |         | REGISTER |
|--------|--------------------------------|---------|----------|
|        | Username                       | Forgot? |          |
|        | Password                       | Forgot? |          |
|        | Log In                         |         |          |

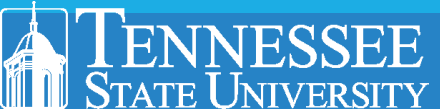

English **v** 

3. Next click on "Select Your Organization Affiliation"

|   | <b>CITI</b><br>PROGRAM                                                                |                                                                                                    |   |
|---|---------------------------------------------------------------------------------------|----------------------------------------------------------------------------------------------------|---|
|   | LOG IN LOG IN THR                                                                     | OUGH MY ORGANIZATION REGISTER                                                                                                    |   |
|   | CITI - Learner Registration                                                           |                                                                                                    |   |
|   | Steps: 1 2 3 4                                                                        |                                                                                                    |   |
|   | Select Your Organization Affiliation                                                  | Independent Learner Registration                                                                                                    |   |
| / | This option is for persons affiliated with a CITI Program<br>subscriber organization. | Use this option if you are paying for your courses. This option is<br>for persons not affiliated with a CITI Program subscriber<br>organization, or who require content that their organization<br>does not provide. Fees apply. Credit card payment with<br>American Express, Discover, MasterCard or Visa is required.<br>Checks are not accepted. | 5 |
|   | New to the CITI Program? Read the get                                                 | tting started guide or watch the getting started video.                                                                                                    |   |
|   | Need                                                                                  | Help? Support Center                                                                                                    |   |

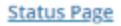

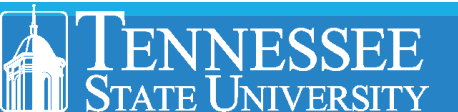

4. Start typing Tennessee State University. A dropdown list will appear. Select Tennessee State University from the list.

|                                                                                                    | English 🕶 | <b>CITI</b><br>PROGRAM                                                                                   |
|----------------------------------------------------------------------------------------------------|-----------|----------------------------------------------------------------------------------------------------|
| N PROGRAM                                                                                                    |           | LOG IN LOG IN THROUGH MY ORGANIZATION REGISTER                                                           |
| LOG IN LOG IN THROUGH MY ORGANIZATION REGISTER                                                                                                    |           | CITI - Learner Registration                                                                              |
| tration                                                                                                    |           | Steps: 1 2 3 4                                                                                           |
| 4                                                                                                    |           |                                                                                                    |
|                                                                                                    |           | Select Your Organization Affiliation                                                                     |
| zanization Affiliation                                                                                                    |           | This option is for persons affiliated with a CITI Departum subscribes organization                       |
| r persons affiliated with a CITI Program subscriber organization.<br>anization, enter its name in the box below, then pick from the list of choices provided. 99 |           | To find your organization, enter its name in the box below, then pick from the list of choices provided. |
|                                                                                                    |           | tenn                                                                                                    |
|                                                                                                    |           | East Tennessee Children's Hospital                                                                       |
|                                                                                                    |           | East Tennessee State University                                                                          |
|                                                                                                    |           | Middle Tennessee School of Anesthesia                                                                    |
| 15                                                                                                    |           | Middle Tennessee State University                                                                        |
|                                                                                                    |           | Tennessee State University                                                                               |
|                                                                                                    |           | Tennessee State Onversity                                                                                |

STATE UNIVERSITY

Tennessee Technological University University of Tennessee at Chattanooga, The

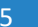

### 5. Check both boxes.

• Then click on **Create a CITI Program account** 

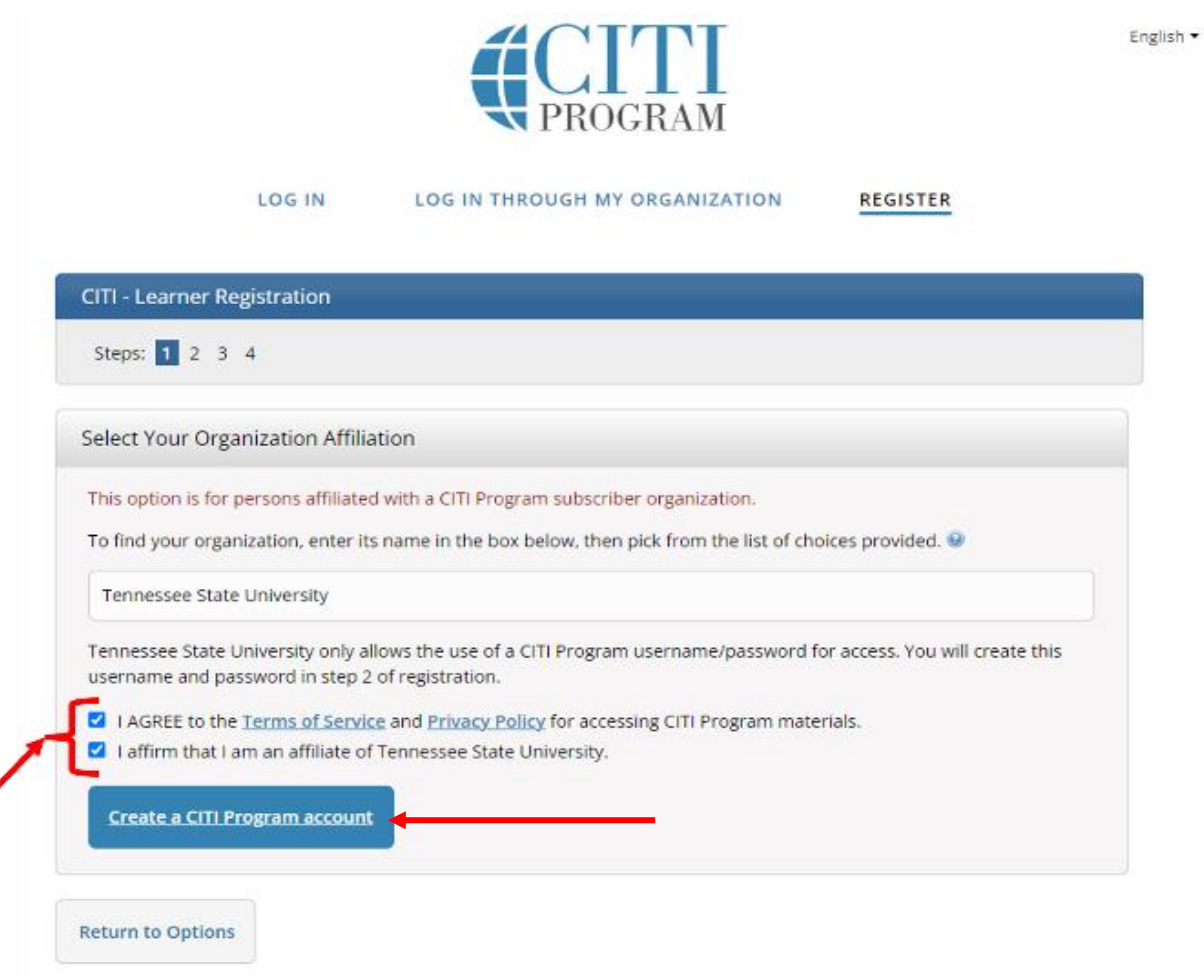

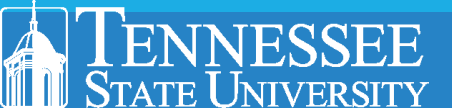

- 6. Enter required personal information.
  - Then click **Continue To Step 3**

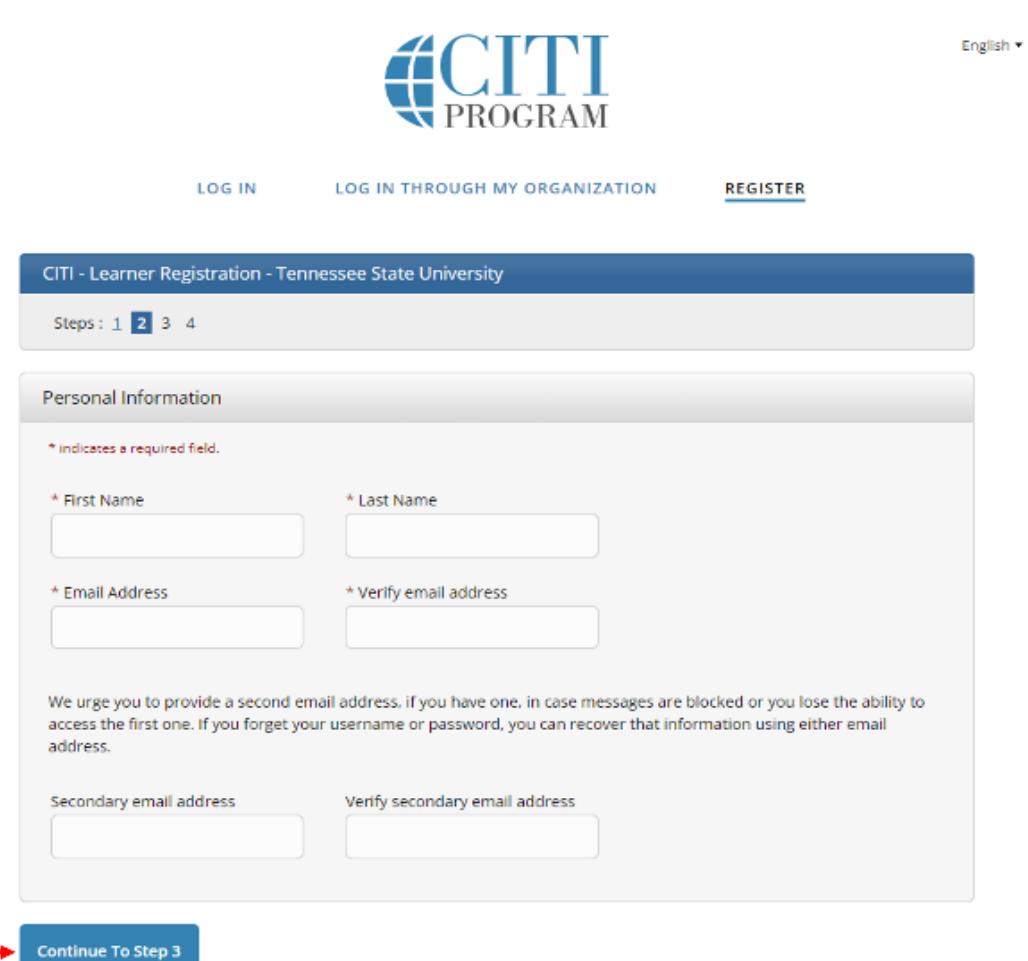

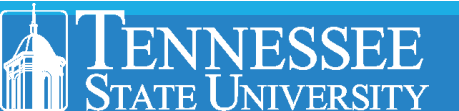

- 7. Create your Username and Password
  - Select **Continue To Step 4** once completed

| Create your Username a                                                                                 | nd Password                                                                                                    |
|----------------------------------------------------------------------------------------------------|----------------------------------------------------------------------------------------------------|
| * indicates a required field.                                                                          |                                                                                                    |
| Your username should con<br>"a12b34cd". Once created,                                                  | sist of 4 to 50 characters. Your username is not case sensitive; "A12B34CD" is the same as<br>your username will be part of the completion report.                                            |
| * User Name                                                                                            |                                                                                                    |
|                                                                                                    |                                                                                                    |
|                                                                                                    |                                                                                                    |
| Your password should con:<br>"a12b34cd".                                                               | sist of 8 to 50 characters. Your password IS case sensitive; "A12B34CD" is not the same as                                                                                                    |
|                                                                                                    |                                                                                                    |
| * Password                                                                                             | * Verify Password                                                                                                    |
| * Password                                                                                             | * Verify Password                                                                                                    |
| * Password                                                                                             | * Verify Password                                                                                                    |
| * Password Please choose a security qu information, you will have                                      | * Verify Password                                                                                                    |
| * Password<br>Please choose a security qu<br>information, you will have                                | * Verify Password<br>estion and provide an answer that you will remember. NOTE: If you forget your login<br>to provide this answer to the security question in order to access your account.  |
| Please choose a security quinformation, you will have     * Security Question                          | * Verify Password                                                                                                    |
| * Password<br>Please choose a security qu<br>information, you will have<br>* Security Question         | * Verify Password<br>uestion and provide an answer that you will remember. NOTE: If you forget your login<br>to provide this answer to the security question in order to access your account. |
| Password Please choose a security qu information, you will have * Security Question  * Security Answer | * Verify Password<br>uestion and provide an answer that you will remember. NOTE: If you forget your login<br>to provide this answer to the security question in order to access your account. |
| Please choose a security quinformation, you will have     * Security Question     * Security Answer    | * Verify Password                                                                                                    |

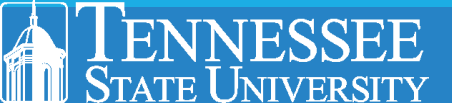

- 8. Enter Country of Residence and your choice if you want CITI to contact you
  - Next select Finalize Registration once completed

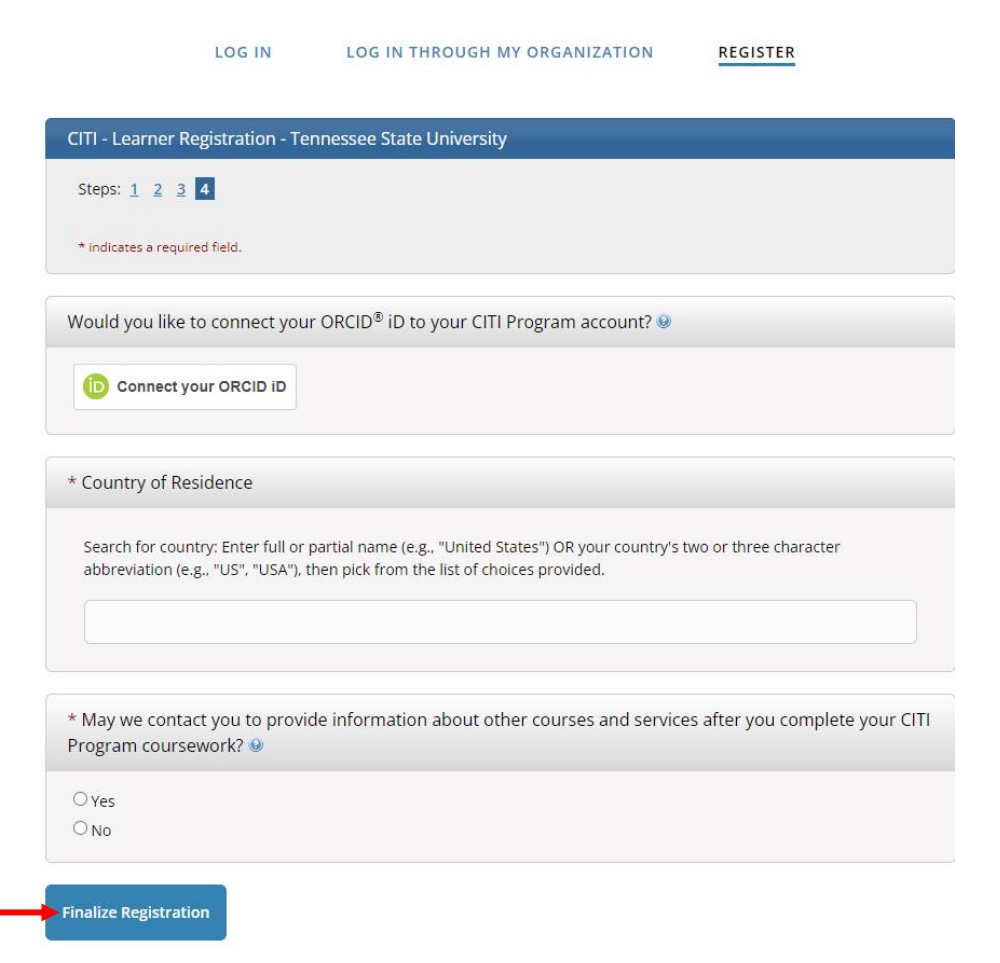

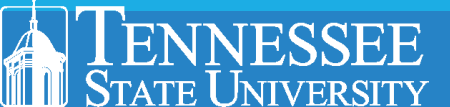

### 9. Select NO for CE eligibility

• Next click **Submit** 

### **CE/CMEs**

### Your CE Credit Status

CITI is pleased to offer CE credits and units for purchase to learners qualifying for CE eligibility while concurrently meeting their institutions training requirements.

CE credits/units for physicians, psychologists, nurses, social workers and other professions allowed to use AMA PRA Category 1 credits for re-certification are available for most CITI courses – please see "Course List" link under the "CE Credits" tab on login page for details.

**Please register your interest for CE credits below** by checking the "YES" or "NO" dots, and, when applicable, types of credits you wish to earn at bottom of page. Please read texts entered for each option carefully.

#### YES

At the start of your course, you will be prompted to click on a "CE Information" page link located at the top of your grade book and to VIEW and ACKNOWLEDGE accreditation and credit designation statements, learning objectives, faculty disclosures, types, number and costs of credits available for your course.

#### NO

The CE functionality will not be activated for your course. Credits and units will therefore not be available to you for purchase **after** you start your course. You can change your preference to "YES" before such time however by clicking on the "CE Credit Status" tab located at the top of your grade book page.

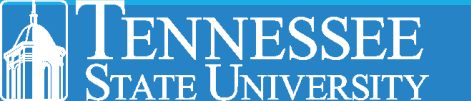

### 10. Fill in all required information on the page and select course you plan to take

• Select **Next** once completed

-

#### Affiliate with an Institution Tennessee State University Home > Profiles > Affiliate with an Institution Which course do you plan to take? \* Please provide the following information requested by Office Phone \* Tennessee State University. -Fields marked with an asterisk (\*) are required. Basic Human subjects - Biomedical Basic Human subjects - Biomedica Basic Human Subjects - Biomedical & Social & Behavioral Focus Which course do you plan to take? \* Language Preference Basic Human Subjects - Social & Behavioral Focus Laboratory Animal Welfare $\bullet$ Biosafety / Biosecurity Good Clinical Practice Health Information Privacy and Security (HIPS) Home Phone Institutional email address \* Laboratory Animal Welfare Other We recommend providing an email address issued by Tennessee Refresher Course - Biomedical Research State University or an approved affiliate, rather than a personal one Refresher Course - Social and Behavioral Research Next like @gmail, @hotmail, etc. This will help Tennessee State University Responsible Conduct of Research officials identify your learning records in reports. Enter a valid Institutional Email Address.

## Verify Institutional email address \*

#### Highest degree \*

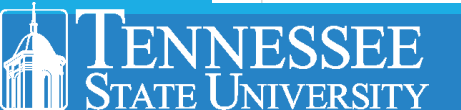

### **11. Scroll down to CITI Course Enrollment Questions and answer all questions**

#### **CITI Course Enrollment Questions**

- Question 1

#### Human Subjects Research

Please choose one learner group below based on your role and the type of human subjects activities you will conduct. You will be enrolled in the Basic Course for that group.

Biomedical Research Investigators: Choose this group to satisfy CITI training requirements for Investigators and staff involved primarily in Biomedical research with human subjects.

Social & Behavioral Research Investigators: Choose this group to satisfy CITI training requirements for Investigators and staff involved primarily in Social and Behavioral research with human subjects.

Research with data or laboratory specimens- ONLY: No direct contact with human subjects.

IRB Members: This Basic Course is appropriate for IRB or Ethics Committee members.

Not at this time.

—— Question 2 –

#### **IRB** Administration

Please make your selection below if you wish to be enrolled in the IRB Administration course.

IRB Administration

Not at this time.

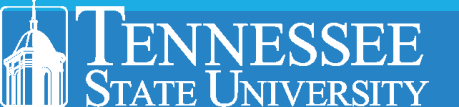

12. Once completed the system will automatically enroll you in courses based on the answers you provided

| Show Courses for:                                                            | Tennessee State Universit | y 🔽 Ir    | stitution List      |
|------------------------------------------------------------------------------|---------------------------|-----------|---------------------|
| Те                                                                           | nnessee State U           | niversity |                     |
| Active Courses                                                               |                           |           | <u>Learner Tool</u> |
| You have no active courses for th                                            | is Institution.           |           |                     |
| Courses Ready to B                                                           | egin                      |           | Learner Tool        |
| Tennessee State University<br>Aseptic Surgery<br>Stage 1 - Basic Course      |                           |           |                     |
| 0 / 1 modules completed                                                      |                           |           | Start Now           |
| Tennessee State University<br>Biomedical Data or S<br>Stage 1 - Basic Course | pecimens Only Rese        | earch     |                     |
| 0 / 7 modules completed                                                      |                           |           | Start Now           |

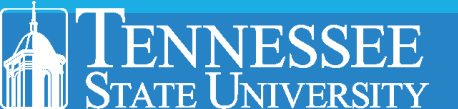

## 13. Select Start Now to start your course.

| Show Courses for:                              | Tennessee State University 🔻 | Institution List     |
|------------------------------------------------|------------------------------|----------------------|
| Te                                             | ennessee State Unive         | ersity               |
| tive Courses                                   |                              | Learner Tools        |
| have no active courses for th                  | is Institution.              |                      |
| urses Ready to B                               | egin                         | <u>Learner Tools</u> |
| ennessee State University                      |                              |                      |
| <b>Septic Surgery</b><br>tage 1 - Basic Course |                              |                      |
| / 1 modules completed                          |                              | Start Now            |
| ennessee State University                      |                              |                      |
| Siomedical Data or S<br>tage 1 - Basic Course  | pecimens Only Research       |                      |
| / 7 modules completed                          |                              | Start Now            |
|                                                |                              |                      |

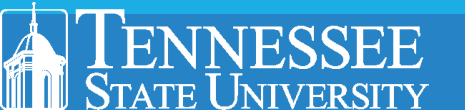